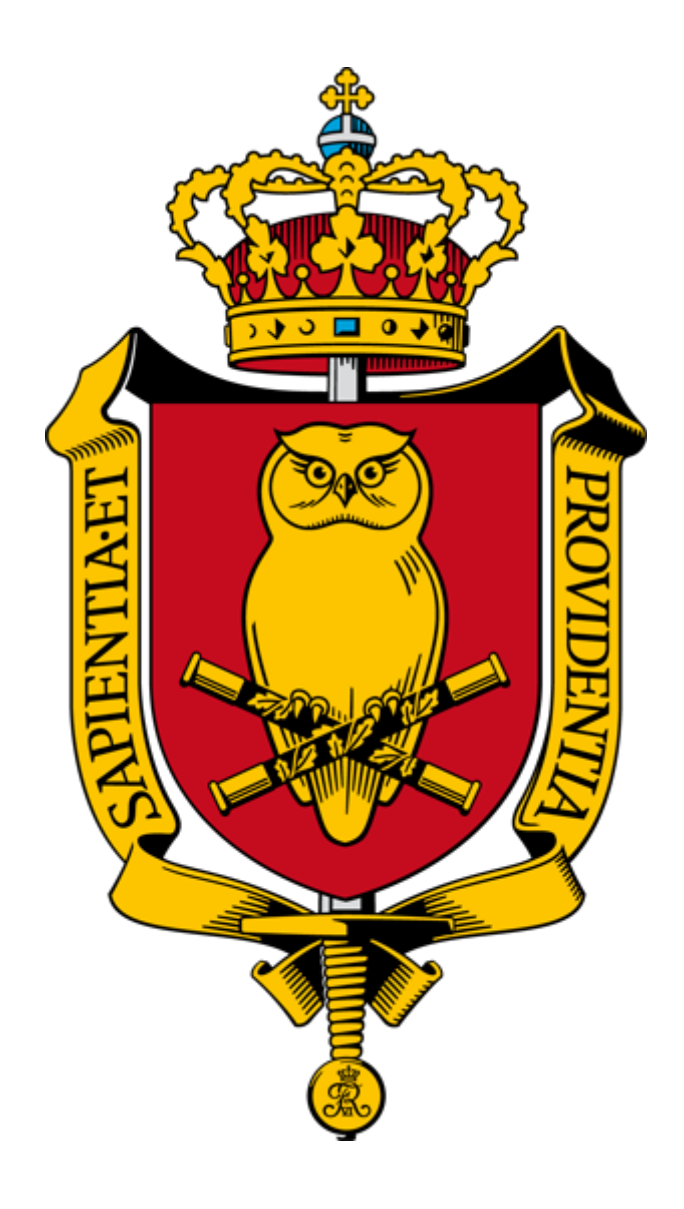

# Forsvarsakademiets Bibliotek

Vejledning

SCRIBO

# Indholdsfortegnelse

| Indledning                      | 2 |
|---------------------------------|---|
| Log ind på SCRIBO               | 3 |
| SCRIBO hovedside – din oversigt | 4 |
| Opret nyt projekt               | 5 |

# Indledning

Via <u>www.fak.dk/Biblioteket</u> på internettet kan du finde adgangen til skriveværktøjet SCRIBO.

SCRIBO er udviklet af forlaget Samfundslitteratur, og baserer sig på opgavens pentagon som præsenteres i bogen *Den gode opgave*. SCRIBO kan dog fungere uden brug af bogen *Den gode opgave*, selvom bogen dog giver en mere udførlig gennemgang og introduktion til pentagonens hjørner.

SCRIBO er som udgangspunkt ret logisk og enkelt at bruge, og er et godt værktøj til at holde styr på opgavens formelle indhold og overordnet struktur.

SCRIBO er inddelt i felter som hver relaterer sig til opgavens pentagon. Som bruger bestemmer du selv hvilke af felterne du vil udfylde – enkelte felter eller dem alle sammen.

Denne vejledning har til hensigt at vise de SCRIBOs funktioner, og få dig i gang med at bruge værktøjer, som forhåbentligt kan blive en god hjælp i dit projektarbejde.

Husk altid at tilgå SCRIBO via bibliotekets hjemmeside.

### Log ind på SCRIBO

Du finder adgangen til SCRIBO på bibliotekets hjemmeside, i boksen 'For studerende'.

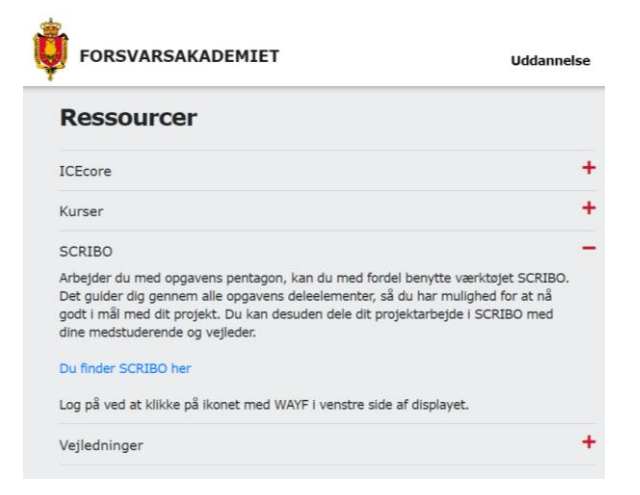

Når du klikker dig videre ind til SCRIBO, skal du klikke på WAYF-symbolet i venstre side af skærmen.

OPRET KONTO LOG IND BESTIL NY ADGANGSKODE

#### SCRIBO - PROBLEMFORMULERINGS- OG LITTERATURSØGNINGSVÆRKTØJ

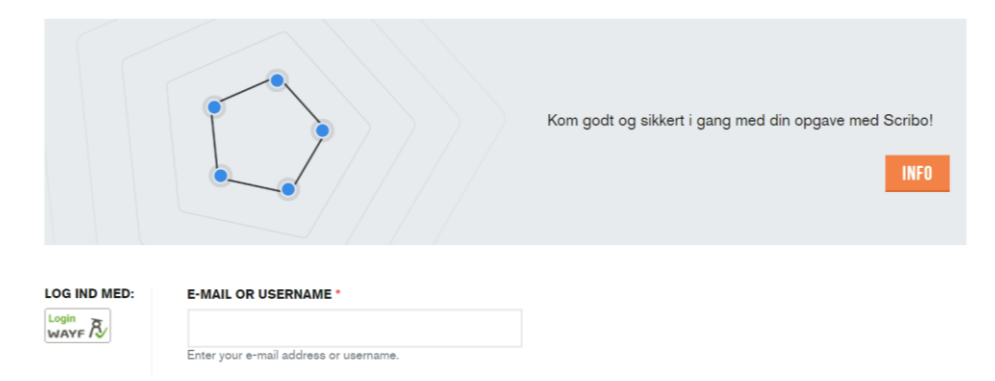

Find nu Forsvarsakademiets Bibliotek. Bemærk at dette enten kaldes 'Danish Defence Library Center' eller 'Forsvarets Bibliotek' i WAYF.

| WAYF 🕅                                                                                                    | Dansk                     | DeiC             |
|----------------------------------------------------------------------------------------------------|---------------------------|------------------|
| To access Scribo please choose your login provider                                                                                 |                           |                  |
| Sendeds<br>University                                                                                                    |                           |                  |
| Danish Defence Library Center                                                                                                    |                           |                  |
| Always use the login provider that I choose now. At <u>my.wayf.dk</u> I can reset this preseled<br>use a different login provider. | tion anytime if at a late | r time I need to |
| Search here Q                                                                                                    |                           |                  |
| Showing 69 of 69:                                                                                                    |                           |                  |
| Absalon University College                                                                                                    |                           |                  |
| Basic Health Care College Eastern Jutland                                                                                          |                           |                  |
| Business Academy SouthWest (EASV)                                                                                                  |                           |                  |
| Business Academy Aarhus                                                                                                    |                           |                  |
| Central Denmark Region                                                                                                    |                           |                  |
| Central Denmark Region [TEST]                                                                                                    |                           |                  |
| College360                                                                                                    |                           |                  |
| Copenhagen Business School                                                                                                    |                           |                  |
| Copenhagen Hospitality College                                                                                                    |                           |                  |

## SCRIBO hovedside – din oversigt

Når du er logget ind i SCRIBO præsenteres du for din hovedside. Hovedsiden viser 'Mine projekter' og 'Collaborating Projects'.

<u>NB</u>: Hvis du får beskeden "Du har ikke adgang til at tilgå siden" så klik på 'Nyt projekt' eller 'Mine projekter' i venstre side.

'Mine projekter' er de projekter du arbejder på.

'Collaborating Projects' er de projekter du er involveret i på en eller anden måde. Det kan eksempelvis være projekter du har til gennemlæsning, kommentering eller på anden vis skal forholde dig til.

Projekterne bliver på din profil indtil du aktivt sletter dem.

|                                                      |                                                            |                   |                          |                          |                                 | • 🖬 sipa@fak.dk        | Log ud |
|------------------------------------------------------|------------------------------------------------------------|-------------------|--------------------------|--------------------------|---------------------------------|------------------------|--------|
| VIS REDIGÉR                                          |                                                            |                   |                          |                          |                                 |                        |        |
| MINE P                                               | ROJEKTER                                                   |                   |                          |                          |                                 |                        |        |
| TITEL                                                | FORFATTER                                                  | OPRETTET V        | CHANGED                  |                          | CHANGED BY                      | HANDLINGER             |        |
| Danmark i NATO                                       | O sipa@fak.dk                                              | 8. august<br>2019 | 29/1-20                  | 16:40                    | sipa@fak.dk                     | 0 🕹 🗟 😣                |        |
| COLLABOR                                             | ATING PROJECTS                                             |                   |                          |                          |                                 |                        |        |
| TITLE                                                | FORFATTER                                                  |                   | CREATED                  | CHANGED                  | CHANGED BY                      |                        | HANDLI |
| Hovedopgave<br>om Innovation<br>i MIL<br>planlægning | WAYF-DK-<br>33828ac18af55798b7e1e9669efa2<br>(kada@fak.dk) | aee901e86a3       | 28.<br>September<br>2018 | 28.<br>September<br>2018 | WAYF-DK-<br>b3a8f39039f6e2a25a? | 722f39a7ffebf685c07252 |        |

Ud for hvert af dine projekter kan du 'Handlinger' redigere (blyant ikonet), downloade til word (download ikonet), dele dit projekt (delings ikonet) eller slette (det røde kryds).

VIS REDIGÉR

## **MINE PROJEKTER**

| TITEL          | FORFATTER   | OPRETTET V        | CHANGED       | CHANGED BY  | HANDLINGER |
|----------------|-------------|-------------------|---------------|-------------|------------|
| Danmark i NATO | sipa@fak.dk | 8. august<br>2019 | 29/1-20 16:40 | sipa@fak.dk | ⊘ Ł 🖲 😣    |

Du har de samme muligheder i 'Collaborating Projects'.

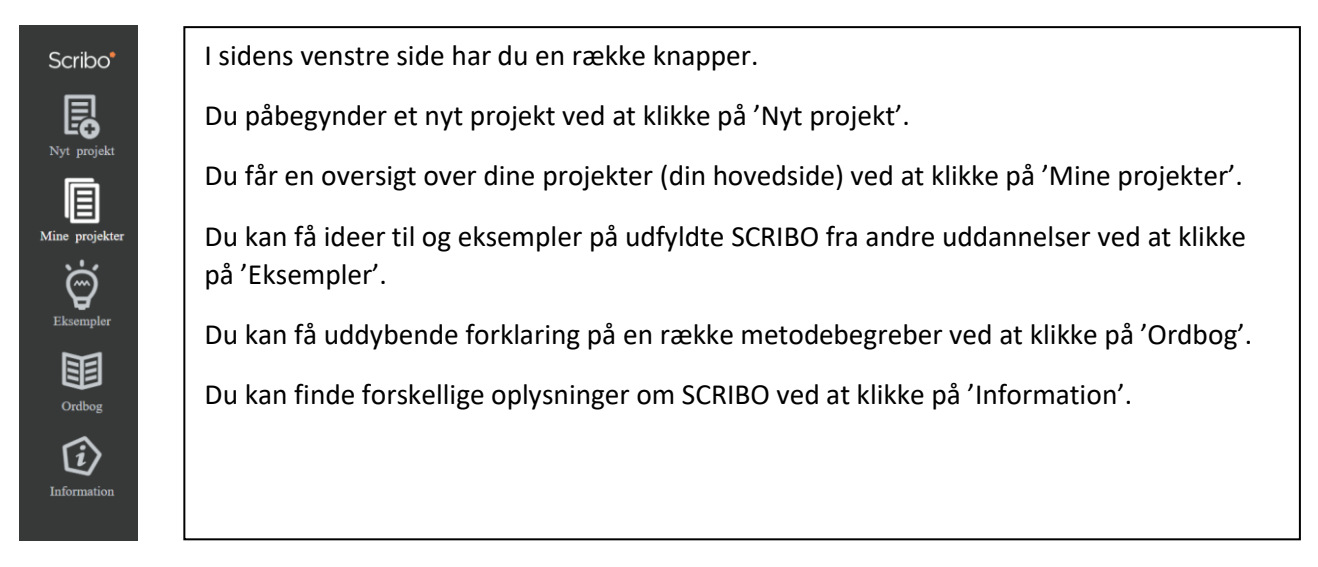

## Opret nyt projekt

Skal du starte et nyt projekt, klikker du på 'Nyt projekt'.

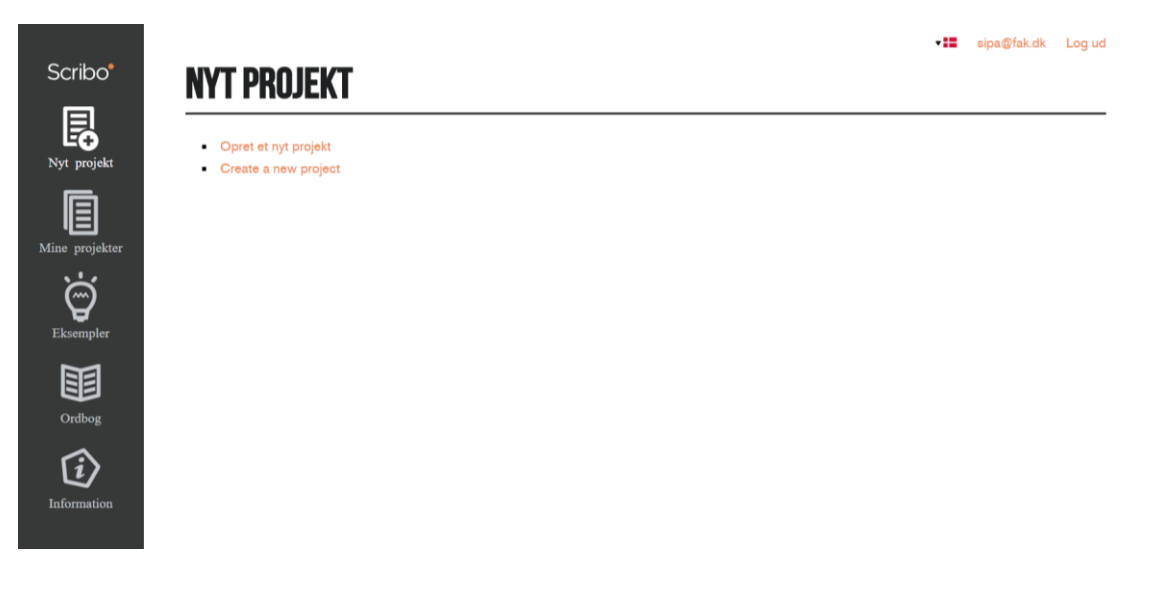

Du får nu en tom SCRIBO eller en struktur der svarer til opgavens pentagon, som bliver udførligt beskrevet i bogen *Den gode opgave*.

| NYT PROJEKT                                             | 0       | - := | sipa@fak.dk | Log ud |
|---------------------------------------------------------|---------|------|-------------|--------|
| PROBLEMFORMULERING 1 2 3 4 5 6 7 FORMÅL 8 9             | Titel * |      |             |        |
| EMPIRI<br>10 11<br>TEORI OG METODE<br>12 13 14 15 16 17 |         |      | OPRET PRO   | IJEKT  |

'Titel'-feltet er obligatorisk og når det er udfyldt, klik på 'Opret projekt'.

Dit projekt er nu oprettet og du kan begynde at udfylde pentagonens hjørner.

| DANMARK I NATO                                        | PROBLEMFORMULERING                                                                                                    |
|-------------------------------------------------------|----------------------------------------------------------------------------------------------------|
| PROBLEMFORMULERING                                    | Hvilken opgave skal du i gang med? Skriv kort om opgavens rammer.                                                                                                    |
| 6 7<br>Formál<br>8 9                                  | Jeg vil gerne kigge nærmere på hvilke aktuelle krav og forventinger der er fra<br>NATO til Danmarks medlemsskab, og i hvilken grad Danmark lever op til disse.<br>Jeg vil tage udgangspunkt i Ringsmose og Brendums seneste bog om emnet<br>"Frihedens pris" far 2018, og benytte denne som afsæt i min gennemgang af<br>Danmarks medlemsskab og hvordan NATO's krav og forventninger har ændret |
| EMPIRI<br>10 11                                       | FORKLARING / TIP 🔻                                                                                                    |
| TEORI OG METODE<br>12 13 14 15 16 17<br>Fremgangsmåde | FORRIGE SIDE NÆSTE SIDE                                                                                                    |
| 18 19                                                 |                                                                                                    |

Du vælger selv hvilke hjørner du vil udfylde.

Hvert hjørne er inddelt i et antal afsnit. 'Problemformulering' har 7 afsnit, som hver indeholder et hjælpespørgsmål du kan besvare ved at udfylde tekstboksen.

Du kan få yderligere hjælp til hvert hjørne ved at klikke på 'Forklaring/Tip' under tekstboksen.

Når du er færdig med at arbejde med din SCRIBO klikker du dig bare videre ved hjælp af knapperne til venstre, eller lukker siden ned. SCRIBO gemmer dine oplysninger.

Når du senere skal arbejde videre med din SCRIBO, så gentager du processen, som beskrevet på side 3.